## Pieslēgšanās Indico reālajai videi

Indico reālā vide ir pieejama šeit: https://conferences.lu.lv/

Lai pieslēgtos sistēmai, jānoklikšķina uz "Login" sadaļas lapas augšējā labajā stūrī. Piekļuve notiek, izmantojot pieslēgšanās opciju "eduGAIN SSO":

| IN              | ၀၊တ                                                     |
|-----------------|---------------------------------------------------------|
| Username        |                                                         |
| Password        |                                                         |
|                 | Forgot my password                                      |
|                 | Login with Indico                                       |
|                 | - or connect with                                       |
|                 | eduGAIN SSO                                             |
| lf you do not i | nave an indico account yet, you can<br>create one here. |
| < Back          |                                                         |

Šeit meklētājā nepieciešams izvelēties izglītības iestādi - "Univesity of Latvia":

| university of latvia                               |                                    |        | Q |
|----------------------------------------------------|------------------------------------|--------|---|
| Examples: Science Institut<br>Remember this choice | e, Lee@uni.edu, UCL/<br>Learn More | Ą      |   |
| University of Latvia                               |                                    |        |   |
| Latvia University of Agr                           | iculture                           | -      |   |
| Institute of Mathematic                            | s and Computer S                   | cience |   |

Noklikšķinot uz šīs sadaļas, tiks atvērts ierastais LU pieteikšanās logs:

|                                                                                                    |                        |                      | LV EN     |  |  |  |  |
|----------------------------------------------------------------------------------------------------|------------------------|----------------------|-----------|--|--|--|--|
| UNIVERSITATE                                                                                                    | Pieslēgties            | Lietošanas noteikumi | Palīdzība |  |  |  |  |
| Lietotājvārds<br>Parole<br>Piekrītu noteikumiem un pieslēdzos<br>Šīs sistēmas nesankcionēta lietošana saskaņā ar Latvijas Republikas likumiem var tikt kvalificēta kā noziedzīgs |                        |                      |           |  |  |  |  |
| LU   E-studijas   Mans LUIS                                                                                                    | LU e-pasts   Mans port | āls   LUIS sankc.    |           |  |  |  |  |

Pēc pieslēgšanās lapa tiks pārvizrīta atpakaļ uz konferenču sistēmu, kur nepieciešams noklikšķināt uz pogas "Create my Indico account".

Ar šo konta izveides un pieslēgšanās process **Indico reālajai videi** būs veiksmīgi noslēdzies.